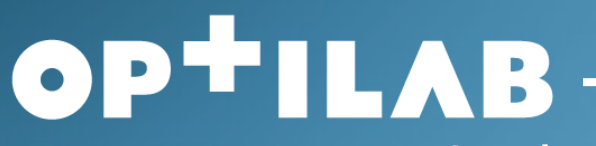

Laval Lanaudière Laurentides

## Formation SILP

Date: 2024-10-08

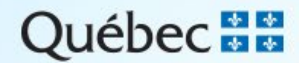

## DESCRIPTION DU PROJET

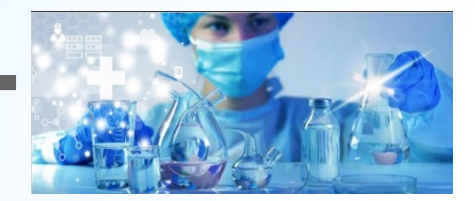

 Déployer un Système Informatique de Laboratoire (SIL) unique pour l'ensemble du Québec

### **Pourquoi ce changement?**

- 122 laboratoires publics au Québec.
- 189 millions d'analyses annuellement.

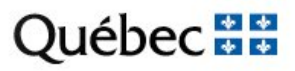

# PRÉSENTEMENT

- 5 fournisseurs
- 70 versions incompatibles de SIL.
- 3 plateformes au CISSS des Laurentides:
  - Cortex
  - TD-Web,
  - Softlab

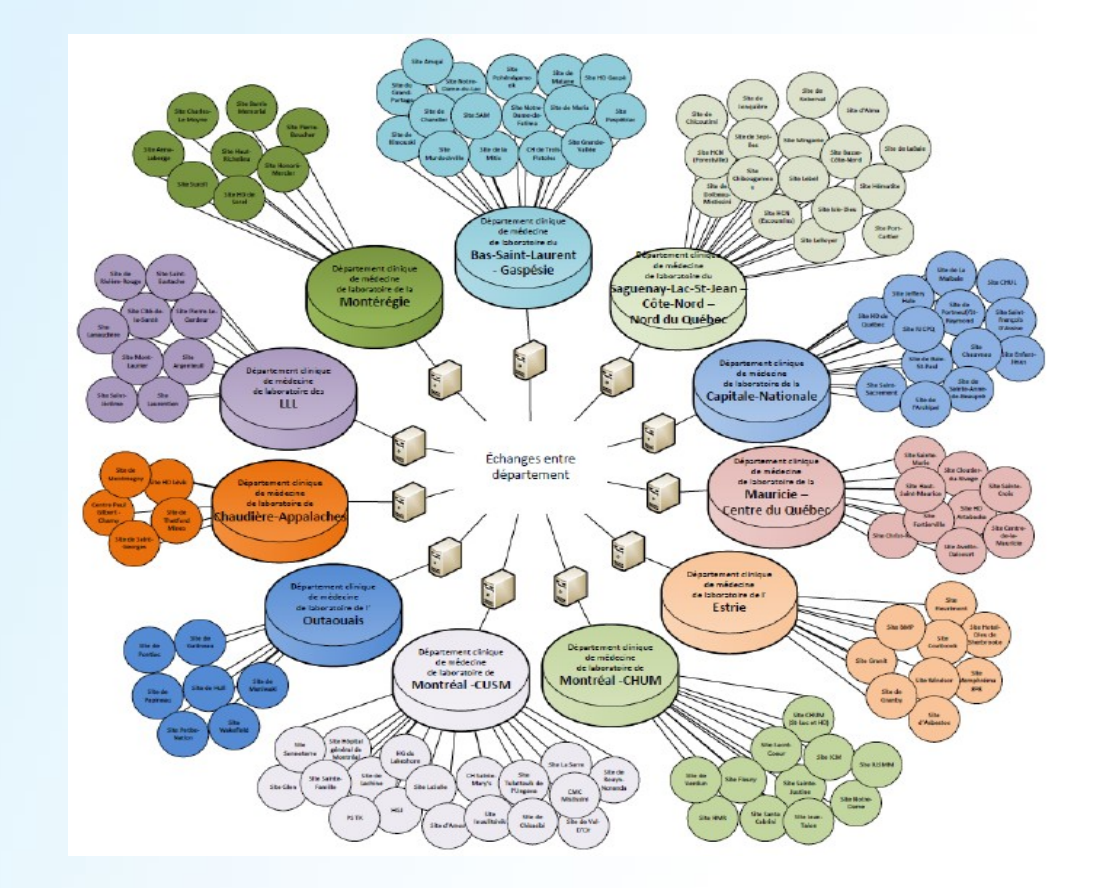

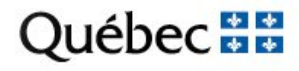

### LIEN VERS SOFTWEB+

Il est important d'utiliser l'environnement
 PREPRODUCTION pour la pratique « PREP »:

https://scclbprep.labgen.rtss.qc.ca:4430/swp/office/#/

- L'environnement PRODUCTION sera disponible le jour de déploiement « PROD ».
- https://scclb.labgen.rtss.qc.ca:4430/swp/office/#/

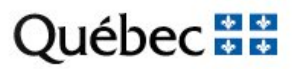

### EMPLACEMENT DE CONNEXION

 À l'ouverture d'une session, une liste d'emplacements de connexion s'affiche en fonction des accès (permissions) accordés en SecurityManagement.

| IONNER EMPLACEME | ENT                                     |                                            |                                                                         |
|------------------|-----------------------------------------|--------------------------------------------|-------------------------------------------------------------------------|
| Va               | uillaz antrar las aritàras da racharaba |                                            |                                                                         |
| Vel              | unez entrer les criteres de recherche   |                                            |                                                                         |
|                  | ID                                      | Nom                                        | Adresse                                                                 |
| Đ                | JC500_CP001                             | Centre prélèvement - Saint-Jérôme          | 480, 5e Rue, Saint-Jérome, QC, J7Z 0H6                                  |
| Ð                | JC500_CP002                             | Centre prélèvement - Thérèse-De Blainville | 300, rue Sicard, Sainte-Thérèse, QC, J7E 3X5                            |
| Đ                | JC500_CP003                             | Centre prélèvement - Pays-d'en-Haut        | 150, rue Principale, St-Sauveur, QC, JOR 1R6                            |
| Đ                | JC501_CP001                             | Centre prélèvement - Des Sommets           | 118, rue Principale, Sainte-Agathe-des-Monts, QC, J8C 2R8 $>$           |
| ŧ                | JC501_CP002                             | Centre prélèvement - Mont-Tremblant        | 635, rue Léonard, Mont-Tremblant, QC, J8E 3H9                           |
| <b>#</b>         | JCAH-2SIN                               | Soins intensifs                            | 1222 rue fictif, app #1, SAINT-JÉRÔME, QC, XXX YYY                      |
|                  | JCAH2D                                  | SOINS INF 2 D ( 500)                       | 290 RUE MONTIGNY, SAINT-JEROME, QC, J7Z 5T3<br>Téléphone: (450)431-8200 |

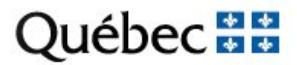

Ð

### Grappe OPTILAB LLL Laurentides

Hôpital de St-Jérôme : JCAH

### Établissement

- Centre multiservices de santé et de services sociaux de Sainte-Agathe : **JCBH**
- Centre multiservices de santé et de services sociaux d'Argenteuil : JCCH
- Hôpital de Mont-Laurier : **JCDH**
- Centre multiservices de santé et de services sociaux de Rivière-Rouge : **JCEH**
- Hôpital de Saint-Eustache : JCFH
- Hôpital de Joliette: **JBAH**
- Hôpital Pierre Le Gardeur: **JBBH**
- Hôpital Cité de la Santé: **JAAH**

### DOSSIER TEMPORAIRE

 Des NDM dits «temporaires» peuvent être créés automatiquement par le SIL-P, et réutilisés. Ils sont préfixés en fonction de la grappe Optilab où sont acheminés les échantillons plutôt que par installation.

JZZ

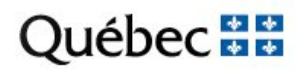

### RECHERCHE DE PATIENT A L'EXTERNE

| SAISIE DES REQUÊTES | PRÉLÈVEMENTS REQUÊTES RÉSULTAT | S RAPPORTS       |   |      |      |            |            |  |
|---------------------|--------------------------------|------------------|---|------|------|------------|------------|--|
| Nom<br>NDM          | NDM de la m                    | Prénom<br><br>re | ] | DDN  | RAMQ | PHONÉTIQUE | RECHERCHER |  |
|                     |                                |                  |   | RAMQ | ]    |            |            |  |

Hôpital de St-Jérôme : **JCAH** 

Centre multiservices de santé et de services sociaux de Sainte-Agathe : JCBH Centre multiservices de santé et de services sociaux d'Argenteuil : JCCH Hôpital de Mont-Laurier : JCDH Centre multiservices de santé et de services sociaux de Rivière-Rouge : JCEH Hôpital de Saint-Eustache : JCFH Hôpital de Joliette: JBAH Hôpital Pierre Le Gardeur: JBBH Hôpital Cité de la Santé: JAAH

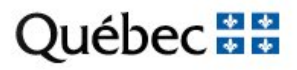

## **CRÉATION DE PATIENT À L'EXTERNE**

| Nom  | Pré                                   | nom         | DDN            | RAMQ                      |            |
|------|---------------------------------------|-------------|----------------|---------------------------|------------|
| TEST | · · · · · · · · · · · · · · · · · · · | MACHINCHOSE | /              |                           |            |
| NDM  | NDM de la mère                        |             |                |                           |            |
|      |                                       |             | + Ajouter un n | ouveau patient PHONÉTIQUE | RECHERCHER |

### Avant de créer un nouveau patient

### Vérifier la RAMQ et les informations

# CRÉATION PATIENT (suite)

| TEST, MACHINCHOSE                                                          |                          | ENVOYER SAISIE DES REQUÊTES |
|----------------------------------------------------------------------------|--------------------------|-----------------------------|
| Nom<br>TEST                                                                | Prénom<br>MACHINCHOSE    | Second prénom               |
| DDN Sexe Langue                                                            | RAMQ NDM                 | COMMENTAIRE DU<br>PATIENT   |
| Pièce Étatique Numéro Étatique           Viewer Statique           ADRESSE | Mère                     |                             |
| Rue                                                                        | Appartement              | Ville                       |
| Province Code postal                                                       | Pays CANADA              |                             |
| Courriel                                                                   | Téléphone Téléphone alt. |                             |
| NOM DU PÈRE                                                                |                          |                             |
| Nom                                                                        | Prénom                   | Second prénom               |

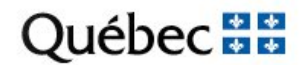

# CRÉATION DE PATIENT

Compléter obligatoirement les informations suivantes au dossier de l'usager pour assurer l'appariement au registre des usagers (RU) du DSQ :

- •Nom et prénom
  - •Date de naissance
  - •Sexe
  - •NAM (si l'usager a un numéro de la RAMQ)
  - Pièce étatique et type (si pas connu de la RAMQ)
  - Adresse complète
  - •Nom et prénom de la mère
  - •Nom et prénom du père

### AUCUN ACCENT

## SÉLECTION DE LA CLINIQUE

### Vous pouvez faire la recherche avec le nom de la clinique.

TEST, 0- G MALPATOU DDN: 1952/07/07 Âge: 72 A Sexe: Masculin NDM: JZZZ00001194 Téléphone: Téléphone alt.: Adresse: 74. terrasse Tanné. D'Avoir-mal. OC. CANADA

| Clinique                                                                                                    | Demandé par         |                                                           | Priorité    |
|----------------------------------------------------------------------------------------------------|---------------------|-----------------------------------------------------------|-------------|
| <u>۸</u>                                                                                                    |                     | •                                                         | Routine v   |
| gmf gr tre Q                                                                                                    | Chambre             | Lit                                                       |             |
| 15805785 - GMF DU GRAND MONT-TREMBLANT ( CLINIQUE<br>MEDICALE DU GRAND-TREMBLANT)<br>Adresse: 201-585 RUE LABELLE, MONT-TREMBLANT, QC, J8E 3H2   |                     |                                                           |             |
| 15915571 - GMF DU GRAND MONT-TREMBLANT ( CENTRE<br>MEDICAL ST-JOVITE)<br>Adresse: C.P. 4706-992 RUE DE ST-JOVITE, MONT-TREMBLANT,<br>OC. 185 141 |                     | RENSEIGNEMENTS<br>SUR LA REQUÊTE                          |             |
|                                                                                                    | Prélever maintenant | Date du prélèvement   Heure de prélèvement     2024/10/30 | Prélevé par |
| TESTS (0)                                                                                                    |                     |                                                           |             |

Vous devez valider l'adresse de la clinique, dans l'exemple, deux adresses différentes sont associées au même nom.

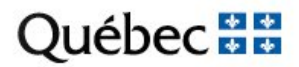

### CLINIQUE SUITE

### Recherche par code postal

| nique                                                                                                    | Demandé par |
|----------------------------------------------------------------------------------------------------|-------------|
| A                                                                                                    |             |
| j6w 1t8 Q                                                                                                    | Chambre     |
| 438336 - IMAGERIE TERREBONNE<br>Adresse: 201-901 BOUL DES SEIGNEURS, TERREBONNE, QC, <mark>J6W</mark><br><mark>T8</mark> |             |
| 439539 - GMF DES SEIGNEURS<br>Adresse: 301-901 BOUL DES SEIGNEURS, TERREBONNE, QC, <mark>J6W</mark><br><mark>T8</mark>   |             |
| 444614 - METROPOLE DENT. TERREBONNE<br>Adresse: 405-901 BOUL DES SEIGNEURS, TERREBONNE, QC, J6W                          | Prélever n  |

Vous devez valider la bonne clinique. Dans l'exemple 3 cliniques avec la même adresse.

### CLINIQUE SUITE

Certains prescripteurs ont un « ID Tertiaire » qui correspond à l'identifiant de la clinique principale du prescripteur. EX: 1439539

| Clinique      | Demandé par                                                                                                    | Priorite       |
|---------------|----------------------------------------------------------------------------------------------------|----------------|
|               | ▼                                                                                                    | ▲ Rou          |
| lº de Séjour  | ROBERGE                                                                                                    | Q              |
|               | 01158 - ROBERGE, JULIE                                                                                               | A              |
| opie conforme | MPI: UPIN MED of de licence: 01158 ID s<br>ID tertiaire: 1439539<br>Adresse: 001 001 beet<br>Terrebonne, QC, J6W 1T8 | ;ec. :         |
|               | 01639 - ROBERGE, ALEXANDRA<br>NPI: UPIN MED # de licence: 01639 ID s                                                 | sec. :         |
|               | ID tertiaire:<br>Adresse: 26 montée Remi-Henri, Clinique médic<br>Saint-Roch-de-l'Achigan, QC, J0K 3H0               | ale l'Achigan, |
| TESTS (0)     |                                                                                                    | · · · · ·      |

| Clinique                                           |                                      |              |            |     | Dem |
|----------------------------------------------------|--------------------------------------|--------------|------------|-----|-----|
|                                                    |                                      |              |            | -   |     |
| 1439539                                            |                                      |              |            | Q   | Cha |
| <mark>1439539</mark> - GM<br>Adresse: 301-9<br>1T8 | F DES SEIGNEURS<br>901 BOUL DES SEIG | NEURS, TERRE | BONNE, QC, | J6W |     |

### Ce code correspond, au code de clinique

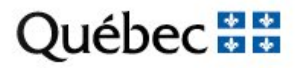

## CLINIQUE AVEC PRÉFIXE

Pour les cliniques associés à un établissement, vous pouvez inscrire le préfixe relié à l'établissement.

| -           |   |
|-------------|---|
|             |   |
|             |   |
|             | - |
|             | - |
|             |   |
| · · · · · · |   |
|             |   |
|             |   |
|             |   |
|             |   |

TEST, 0- G MALPATOU DDN: 1952/07/07 Âge: 72 A Sexe: Mascul Adresse: 74, terrasse Tanné, D'Avoir-mal, QC, CANADA

| Clinique                       |                                                                                        | D |
|--------------------------------|----------------------------------------------------------------------------------------|---|
|                                | *                                                                                      |   |
| JCA ONCO                       | Q                                                                                      | С |
| JCAHHEMATON<br>Adresse: 290 RI | NCEXT - C.I. HEMATO ONCOLOGIE EXTERNE ( 500)<br>JE MONTIGNY, SAINT-JEROME, QC, J7Z 5T3 |   |
| JCAHHEMATON<br>Adresse: 290 RI | NCO - C.I. HEMATO ONCOLOGIE ( 500)<br>JE MONTIGNY, SAINT-JEROME, QC, J7Z 5T3           |   |

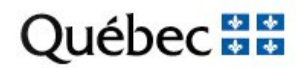

### PRESCRIPTEUR

Rechercher le prescripteur par son # de licence. Les # de licences sont paramétrés dans Softweb/Softlab avec :

- # licence pour les médecins
- Préfixe de 2 + # licence pour les dentistes
- Préfixe de 4 + # licence pour les pharmaciens
- Préfixe de 5 + # licence pour les résidents
- # permis RAMQ pour les IPS (infirmière praticienne)
- # permis RAMQ Nutritionniste
- Préfixe 87 + # licence pour les infirmières
- Préfixe 93 + # licence pour les sages-femmes
- Préfixe 94 + #licence pour les podiatres

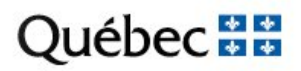

### PRESCRIPTEUR (suite)

Si vous ne trouvez pas le prescripteur faite une recherche avec nom et prénom.

|                                                         | Demandé par                                                                                                    |   |
|---------------------------------------------------------|----------------------------------------------------------------------------------------------------|---|
|                                                         |                                                                                                    | * |
|                                                         | caroline gingras                                                                                                    | ٩ |
| ***Attention de sélectionner le bon # de licence.       | 04125 - GINGRAS, CAROLINE<br>NPI: UPIN MED # de licence: 04125 ID sec. :<br>ID tertiaire: 15893190<br>Adresse: 11800 rue de Chaumont, Clinique Medicale Cite                                                | Î |
| 2 médecins différents (# de licence)                    | 15419- GINGRAS, CAROLINE<br>NPI: UPIN MED # de licence: 15419 ID sec. :                                                                                                    | l |
| Une infirmière (Préfixe 87 + # licence<br>infirmières ) | ID tertiaire: 14119614<br>Adresse: 610 ch de Joliette, Clinique medicale Saint-Felix, Saint-<br>Felix-de-Valois, QC, J0K 2M0                                                                                |   |
| ,                                                       | <ul> <li>872031174 - GINGRAS, CAROLINE</li> <li>NPI: UPIN INF # de licence: 2031174 ID sec. :<br/>ID tertiaire: 03609753</li> <li>Adresse: 250-8500 BOUL HENRI-BOURASSA, QUEBEC, QC, G1G<br/>5X1</li> </ul> |   |
|                                                         | 87901100 - GINGRAS-ROY, CAROLINE<br>NPI: UPIN INF # de licence: 901100 ID sec. :<br>ID tertiaire: 1636874<br>Adresse: 383 BOUL DU SEMINAIRE N, SAINT-JEAN-SUR-<br>RICHELIEU. OC. J3B 8C5                    |   |

### Québec 🔡

### PRESCRIPTEUR-INCONNU

\*\*\* Lorsque le nom d'un prescripteur n'est pas connu dans le SIL, il est nécessaire de vérifier si le prescripteur est inscrit, actif et autorisé à prescrire auprès de son ordre professionnel.

| Q. TEST, TEST_DDN: 2013/02/14 Âge: 11 A Sexe: Masculin Ni | DM: JZZZ00002835 Téléphone: Téléphone al | MEDECIN AUXILIAIRE   |                   |
|-----------------------------------------------------------|------------------------------------------|----------------------|-------------------|
| Adresse:                                                  |                                          | Nom                  | NIUM              |
| Clinique                                                  | Demandé par                              |                      |                   |
| JAAHUCUB3 - URGENCE/CUBE 3 (JA460)                        |                                          | Prénom               | Second prénom     |
| Nº de Séigur                                              | *                                        |                      |                   |
|                                                           | * - Alouter un médecin suviliaire        | # de licence         | Titre             |
|                                                           | Ajouter un medeem duxinaire              |                      |                   |
| Copie conforme                                            |                                          | ID secondaire        | NIMC              |
|                                                           |                                          |                      |                   |
|                                                           | l                                        | ADRESSE              |                   |
|                                                           | Date du prélèveme                        | nt <sub>Rue</sub>    | Appartement Ville |
|                                                           | Prélever maintenant 2024/09/27           | 3                    |                   |
| TESTS (0)                                                 | ·                                        | Province Code postal | Pave              |
|                                                           |                                          |                      | CANADA            |
|                                                           |                                          |                      |                   |
| RÉSUMÉ 460_JAAHUCUB3 PANELS_GÉNÉRAUX NC                   | IN-CONFORMITÉS                           | Téléphone            | Ext.              |
|                                                           |                                          |                      |                   |
|                                                           |                                          | Fax                  | Téléavertisseur   |
|                                                           |                                          |                      |                   |
|                                                           |                                          | Courriel             | Spécialité        |
|                                                           |                                          | - L                  |                   |
|                                                           |                                          | ANNUI                | LER APPLIQUER     |

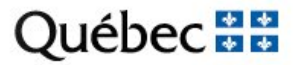

## PRESCRIPTEUR – HORS CANADA

Les requêtes avec des prescripteurs hors Canada ne sont pas acceptés.

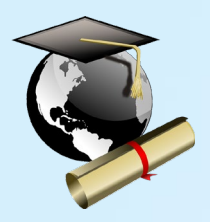

Les diplômes obtenus hors Canada ne sont pas automatiquement reconnus. Des équivalences peuvent être demandées.

| MÉDE                     | CIN AUXILIAIRE                                                                                                    |
|--------------------------|----------------------------------------------------------------------------------------------------|
| Nom                      | NIUM                                                                                                    |
| Prénom                   | Second prénom                                                                                                    |
| # de licence             | Titre                                                                                                    |
| ID secondaire            | NIMC                                                                                                    |
| Rue Province Code postal | Appartement Ville  Pays CANADA Ville Ville |
| Téléphone                | Ext.                                                                                                    |
| Fax                      | Téléavertisseur                                                                                                    |
| Courriel                 | Spécialité                                                                                                    |
| ANNULE                   | ER APPLIQUER                                                                                                    |

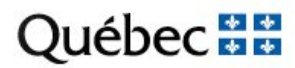

### **PRESCRIPTEUR - COPIE CONFORME**

| ۵                 | POTTER, HARRY     | DDN: 2000/01/01  | Âge: 24 A | Sexe: Masculin | NDM: JZZZ00001445 | Téléphone: | Téléphone alt.: |  |
|-------------------|-------------------|------------------|-----------|----------------|-------------------|------------|-----------------|--|
| $\langle \rangle$ | Adresse: VILLE TE | EST, QC, HOH OHO |           |                |                   |            |                 |  |

| Clinique                                                   | Demandé par                    |                            | Priorité    |   |
|------------------------------------------------------------|--------------------------------|----------------------------|-------------|---|
| JAAHUCUB3 - URGENCE/CUBE 3 (JA460)                         | 00017 - TREMBLAY, MARIE-CLAUDE | ▼                          | Routine     | • |
| № de Séjour<br>JZZZ0000003094, 2024/07/01 13:55, JAAH3EC ▼ | Chambre Lit                    |                            |             |   |
| Copie conforme                                             |                                | RENSEIGNEMENTS             |             |   |
| * - Ajouter un médecin auxiliaire                          |                                | SUR LA REQUÊTE             |             |   |
|                                                            | Date du prélève                | ement Heure de prélèvement | Prélevé par |   |

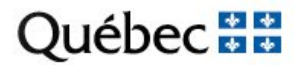

# MÉDECIN RÉSIDENT

- Résident comme prescripteur
- Patron en C.C

Certains personnes détentrices d'une carte de stages feront des cliniques de suivi durant leur programme de formation. Aux fins de leur apprentissage, les personnes détentrices d'une carte de stages peuvent être appelées à prescrire des examens d'investigation et des demandes de consultation à leurs patientèles. Ainsi, elles doivent assurer le suivi médical requis par l'état de la patiente ou du patient à la suite, notamment, de la réception des résultats d'examens prescrits et des consultations obtenues. Ce suivi ne relève pas les médecins superviseurs de leurs obligations. Ceux-ci doivent s'assurer que le suivi requis soit fait par la personne résidente ou monitrice. Comme mentionné précédemment, le nom du médecin superviseur doit être inscrit sur toutes les demandes d'examens et de consultations et ce dernier doit en recevoir les résultats.

#### Sources et notes :

- 1. <u>Règlement sur les activités professionnelles qui peuvent être exercées par des personnes autres</u> <u>que des médecins</u>.
- 2. Elles peuvent toutefois remplir le formulaire qui sera signé par le médecin superviseur.
- 3. Les personnes résidentes et monitrices peuvent conclure au décès d'un individu et inscrire une note à cet effet au dossier de ce dernier. Elles peuvent remplir les formulaires selon leur niveau de formation et après entente avec le médecin superviseur, mais ne doivent pas les signer.
- 4. <u>Code de déontologie des médecins</u>, art. 32.

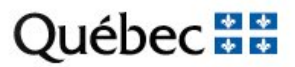

# SÉLECTION DES TESTS

Avec la barre de recherche:

- En français
- Avec les accents

|   | TESTS (0)                                                                     |  |
|---|-------------------------------------------------------------------------------|--|
| Í | GLUCO                                                                         |  |
|   | GLU - <mark>Gluco</mark> se<br>Synonyme de test: ID secondaire:               |  |
|   | 9GPLS - Glucose liq pleur/Gluc. ser<br>Synonyme de test: ID secondaire:       |  |
|   | G15G - <mark>Gluco</mark> se 1h post 50 g<br>Synonyme de test: ID secondaire: |  |
|   | G17G - <mark>Gluco</mark> se 1h post 75 g<br>Synonyme de test: ID secondaire: |  |

 Avec des bilans. : Lorsque vous sélectionnez un bilan, si une ou des analyses sont disponibles dans plusieurs bilans, un crochet va apparaitre dans tous les bilans. Ne pas décocher les analyses des autres bilans car elles seront aussi enlevées du bilan sélectionné.

| TESTS (19)                                                                                                    |                                                                                                    |                                        |  |  |  |  |  |  |  |
|----------------------------------------------------------------------------------------------------|----------------------------------------------------------------------------------------------------|----------------------------------------|--|--|--|--|--|--|--|
| ALB - Albumine × ALP - Phosphatase alcaline (PA) × ALT - Alanine aminotransférase (ALT) × BILIT - Bilirubine tot × CA - Calcium × CK - Créatine kinas |                                                                                                    |                                        |  |  |  |  |  |  |  |
| FERRI - Ferritine × LIP - Lipase × MG - Magnés                                                                                                    | FERRI - Ferritine × LIP - Lipase × MG - Magnésium × PHOS - Phosphate × PRLIP - Profil lipidique × PROT - Protéines × CREA - Créatinine × ELE |                                        |  |  |  |  |  |  |  |
| FSC - FSC & Différentielle × GLU - Glucose × F                                                                                                    | FSC - FSC & Différentielle × GLU - Glucose × ITROP - Troponine I cardiaque × UREE - Urée ×                                                   |                                        |  |  |  |  |  |  |  |
| RÉSUMÉ JA460 PANELS GÉNÉRAUX CS                                                                                                    | NON-CONFORMITÉS                                                                                                    |                                        |  |  |  |  |  |  |  |
| 460_Bilan Abdominal                                                                                                    | ✓ 460_Bilan Cardiaque                                                                                                    | ✓ 460_Bilan Hépatique                  |  |  |  |  |  |  |  |
| ALP - Phosphatase alcaline (PA)                                                                                                    | CREA - Créatinine                                                                                                    | ALB - Albumine                         |  |  |  |  |  |  |  |
| ALT - Alanine aminotransférase (ALT)                                                                                                    | ELEC - Électrolytes                                                                                                    | ✓ ALP - Phosphatase alcaline (PA)      |  |  |  |  |  |  |  |
| BILIT - Bilirubine tot                                                                                                    | FSC - FSC & Différentielle                                                                                                    | ✓ ALT - Alanine aminotransférase (ALT) |  |  |  |  |  |  |  |
| BTBB - Bilirubine totale bébé < 3mois                                                                                                    | GLU - Glucose                                                                                                    | BILIT - Bilirubine tot                 |  |  |  |  |  |  |  |
| CL - Chlorure                                                                                                    | ✓ ITROP - Troponine I cardiaque                                                                                                    | ✓ PROT - Protéines                     |  |  |  |  |  |  |  |
| CREA - Créatinine                                                                                                    | UREE - Urée                                                                                                    | 460 Bilan Intervication                |  |  |  |  |  |  |  |
| FSC - FSC & Différentielle                                                                                                    | 460 Bilan da Crassassa                                                                                                    |                                        |  |  |  |  |  |  |  |
| GLU - Glucose                                                                                                    | 400_bilait de Grossesse                                                                                                    |                                        |  |  |  |  |  |  |  |

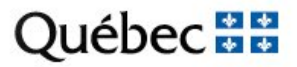

### ANALYSES SANS CODE INFORMATIQUE

Saisir le test ANANI

TESTS (0)

anani

ANANI - Analyse non informatisée Synonyme de test: ID secondaire:

Lors de la sauvegarde répondre aux questions

| Adresse: 74; terrasse Tanné, D'Avoir-mal, QC, CANADA | Retour | ENVOYER |
|------------------------------------------------------|--------|---------|
| QUESTIONS DU TEST                                    |        |         |
| Analyse non informatisée (ANANI)                     |        |         |
| Nom de l'analyse:                                    |        |         |
|                                                      |        |         |
| Type de spécimen:                                    |        |         |
| ⊖ Sérum                                              |        |         |
| O Plasma                                             |        |         |
| ○ Sang total                                         |        |         |
| ⊖ Urine                                              |        |         |
| ⊖ LCR                                                |        |         |
| O Liq. Péritonéal                                    |        |         |
| C Liq. Pleural                                       |        |         |
| ◯ Liq. Synovial                                      |        |         |
| O Lav. Broncho-alvéolaire                            |        |         |
| ○ Moelle                                             |        |         |
| ○ Autre                                              |        |         |
| 0                                                    |        |         |
|                                                      |        |         |

### Québec 🔡

## RBS/TEST RÉFLEXES

| () RBS <m< th=""><th>UR0&gt;: réflexe "ZU</th><th>IROL" sur requête NOUVEAU</th></m<> | UR0>: réflexe "ZU | IROL" sur requête NOUVEAU |
|---------------------------------------------------------------------------------------|-------------------|---------------------------|
|                                                                                       | RETOUR            | POURSUIVRE                |
|                                                                                       |                   |                           |

Il peut arriver, et c'est <u>normal</u>, d'avoir ce type de message. C'est des test réflexes d'ajout ou d'annulation de tests. Dans ce cas-ci, c'est un ajout d'une suite à une demande de culture d'urine. Cliquer sur « POURSUIVRE ».

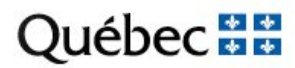

### QUESTION OBLIGATOIRE

#### PTT (PTT)

- Type d'anticoagulant:
  - Apixaban (Eliquis)
  - Arixtra (Fondaparinux)
  - 🔵 Coumadin
  - Dabigatran (Pradaxa)
  - 🔘 Edoxaban (Lixiana)
  - Héparine non fractionnée (Standard)
  - HBPM (Fragmin,Innohep,Lovenox,Redesca)
  - Orgaran (Danaparoïde)
  - Rivaroxaban (Xarelto)
  - Aucun
  - Autres:
  - 🔵 Inconnu
  - Oui, non spécifié

Lorsque le système vous demande un renseignement clinique obligatoire, vous devez nécessairement choisir une réponse dans les claviers des choix de réponses.

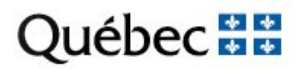

### **QUESTION OBLIGATOIRE MICRO**

| Q       TEST, TEST       DDN: 1990/04/01       Âge: 34 A       Sexe: Féminin       NDM: JAAH964819       Téléphone: (450)668-1010       Téléphone alt.:       Retour       ENVOYER         Adresse: 1234, CHEMIN TEST, MONTREAL, QC, J7C 2R7, CANADA       ENVOYER       ENVOYER       ENVOYER |  |   |  |  |  |  |
|----------------------------------------------------------------------------------------------------|--|---|--|--|--|--|
| QUESTIONS DU TEST                                                                                                    |  |   |  |  |  |  |
| Procédure urologique? (ZUROL)                                                                                                    |  |   |  |  |  |  |
| Procédure urologique?                                                                                                    |  |   |  |  |  |  |
| ✓ Non ou inconnu                                                                                                    |  |   |  |  |  |  |
| Oui                                                                                                    |  |   |  |  |  |  |
|                                                                                                    |  |   |  |  |  |  |
|                                                                                                    |  |   |  |  |  |  |
| TESTS MICRO                                                                                                    |  |   |  |  |  |  |
| Urine; Culture (CURI)                                                                                                    |  |   |  |  |  |  |
| Source Ste                                                                                                    |  |   |  |  |  |  |
| UR1_MIJET - Urine mi-jet                                                                                                    |  | ▼ |  |  |  |  |
| SITNA - INDÉFINI                                                                                                    |  | Ð |  |  |  |  |
| Commentaire Micro SR                                                                                                    |  |   |  |  |  |  |
| UR1_MIJET_GROSS - Urine mi-jet (grossesse)                                                                                                    |  | • |  |  |  |  |
| URI_CATH_<2 - Urine par cathétérisme (enfant <= 2 ans)                                                                                                    |  |   |  |  |  |  |
| URI_CATH_SVESS - Urine par cathétérisation simple de la vessie                                                                                                    |  |   |  |  |  |  |
| URI_CATH_URETER - Urine par cathéter urétéral                                                                                                    |  |   |  |  |  |  |
| URL CYSTO - Urine par cvstoscopie                                                                                                    |  |   |  |  |  |  |

## IMPRESSION DES ÉTIQUETTES

|                       | SERVICE D'IM         | PRESSION WEB                             |
|-----------------------|----------------------|------------------------------------------|
| <u>↓</u> Install Serv | ice d'impression We  | b                                        |
| C Le service          | d'impression Web n'e | est pas installé ou n'est pas disponible |
|                       |                      |                                          |
|                       | ANNOLER              | AFFLIQUEN                                |

|                    |                  |           |    |   |   |   |                       |   | - |
|--------------------|------------------|-----------|----|---|---|---|-----------------------|---|---|
| (IEMgoIBBAAGIAEGKI | A٧               | ☆         | þ  | ŕ | È | Ē | $\overline{\uparrow}$ | ~ | ē |
| Téléchargem        | ents             |           |    | Ď | Q |   | $\Rightarrow$         |   |   |
| WebPrintir         | ngServie<br>hier | ce (2).ms | si |   | 6 | Ţ | ຟີ                    |   |   |

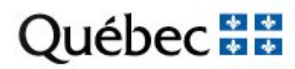

# ÉTIQUETTE DE REQUÊTE

Souvent utilisée pour compléter les dossiers d'usager ou collée sur les ordonnances acheminées au laboratoire.

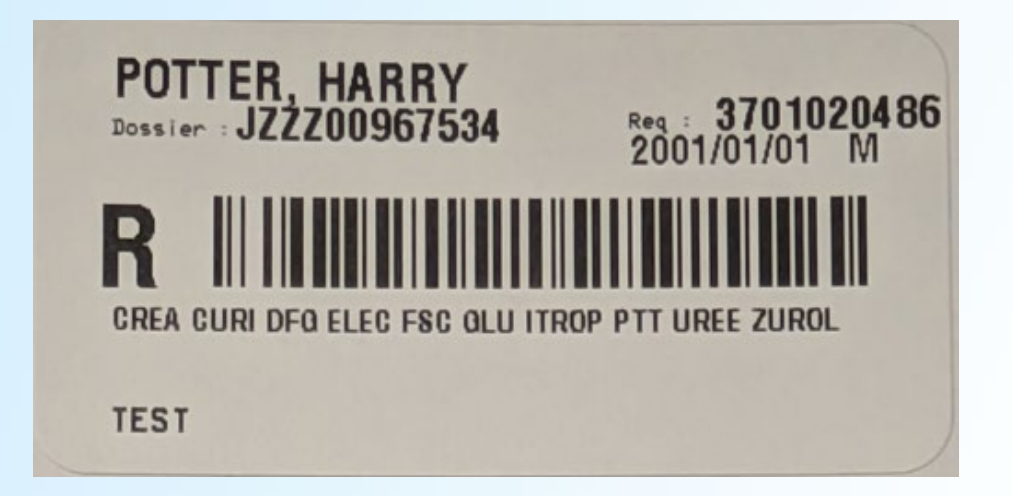

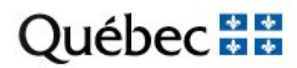

# ÉTIQUETTE DE PRÉLÈVEMENT

Permet:

- Identifier l'usager: Nom, Prénom, NDM, RAMQ, Date de naissance, Sexe
- Identifier l'emplacement du patient/

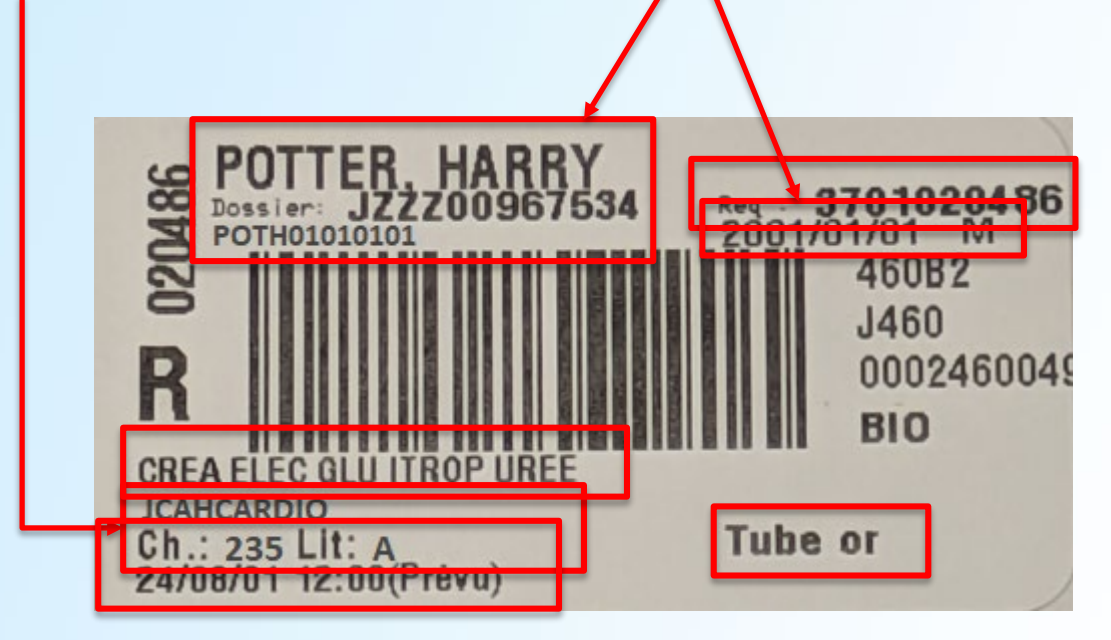

- Identifier la requête,
- Les analyses demandées
- Le type de contenant,
- Date et l'heure de prélèvement prévu.

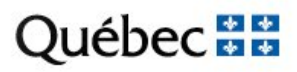

### **COMMENT APPOSER UNE ÉTIQUETTE**

•Sur la longueur du tube de façon que le code à barres soit lisible par les lecteurs optiques.

·laisser une fenêtre de visibilité sur le contenu.

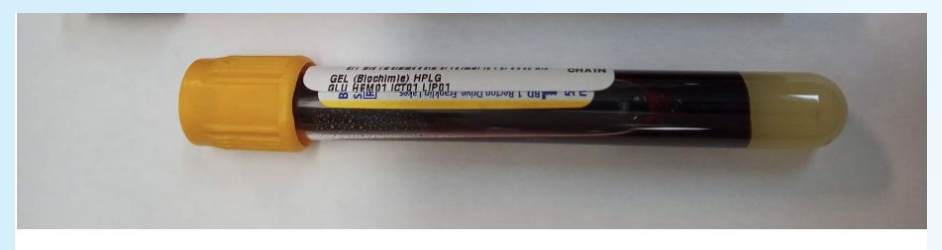

CONFORME

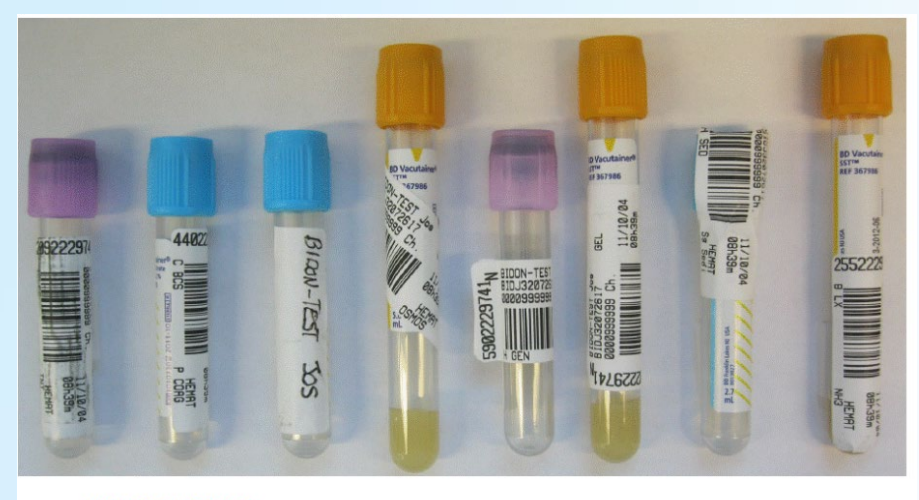

NON CONFORME

# ÉTIQUETTE SUITE

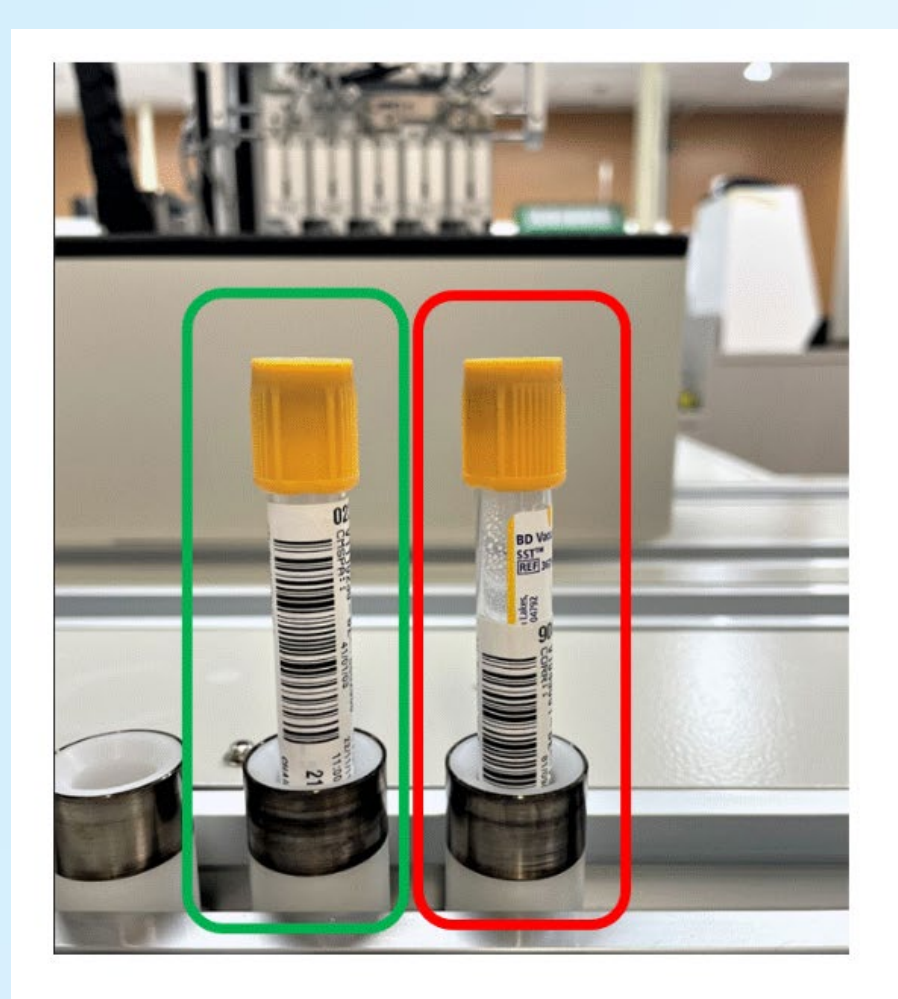

La HAUTEUR DE L'ÉTIQUETTE est très importante.

SI LE CODE BARRE EST TROP BAS L'ANALYSEUR NE PEUT PAS LE LIRE.

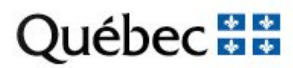

### POUR LES RETOURS DE CONTENANT OU REQUÊTES MULTIPLES

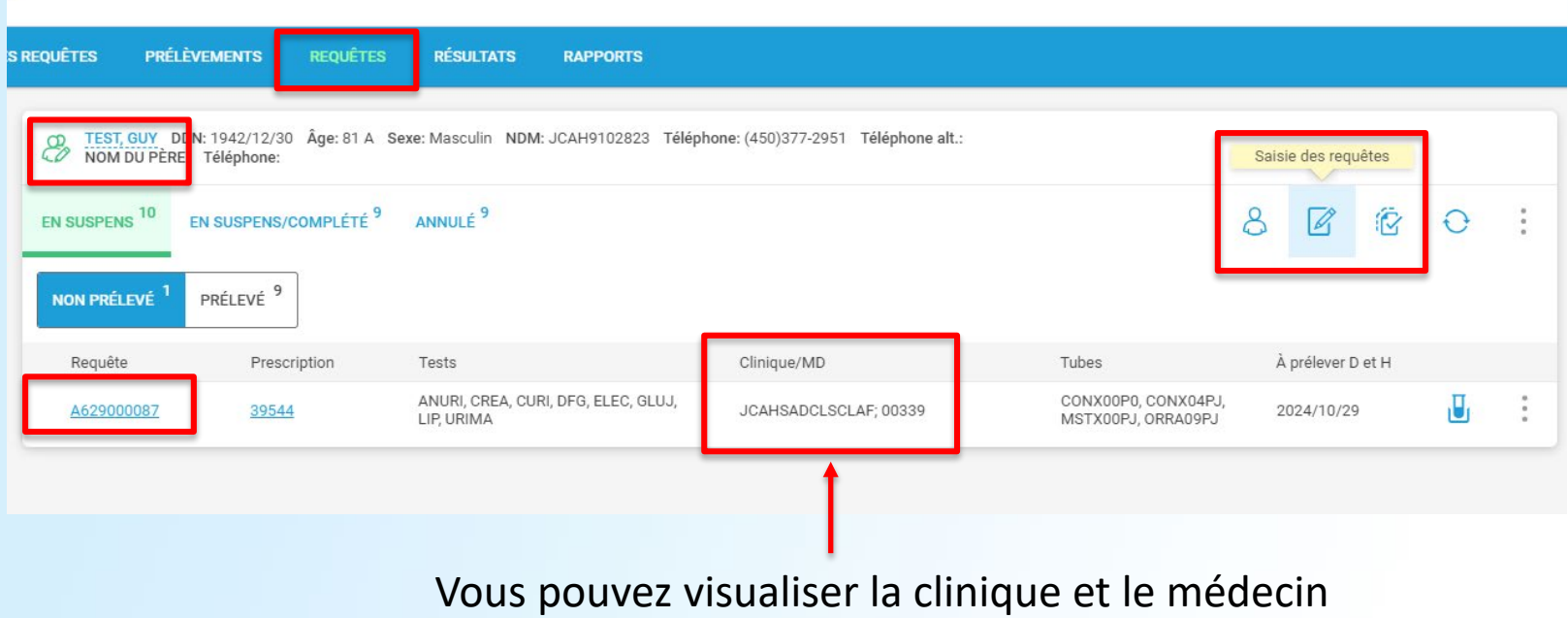

Vous pouvez visualiser la clinique et le médeci prescripteur

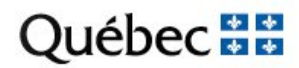

## SCAN PRÉLÈVEMENT

### Cet onglet sera disponible seulement si votre profil le permet.

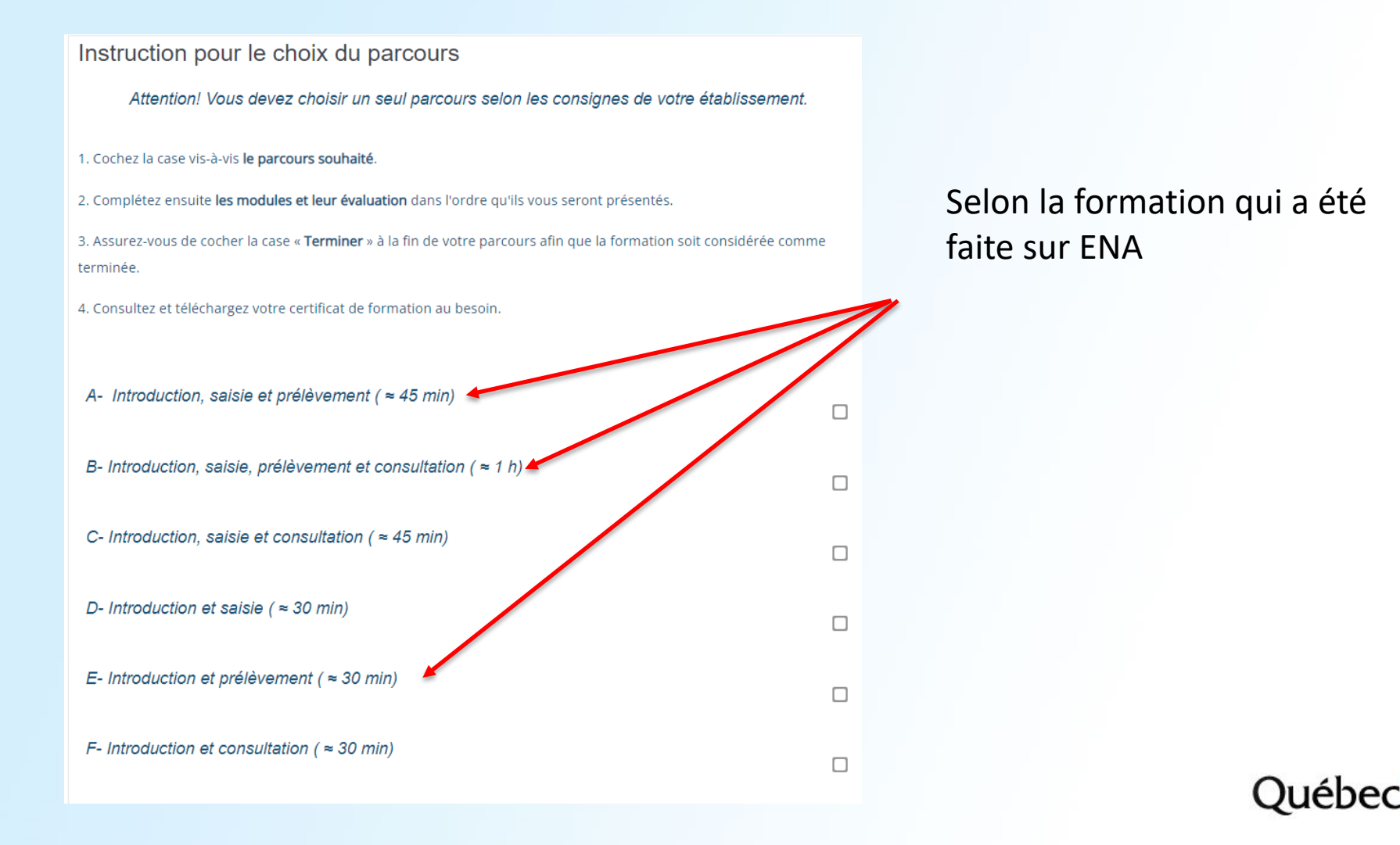

## SCAN PRÉLÈVEMENT

| LIST         | E DE PRI             | élèvement list              | E DE PRÉLÈVEMENT EN I                 | LOT EXPÉDITIO           | MANIFESTES   |          |                            |                        |                         | Ð    | *<br>•<br>• |
|--------------|----------------------|-----------------------------|---------------------------------------|-------------------------|--------------|----------|----------------------------|------------------------|-------------------------|------|-------------|
| Requ<br>00   | ête / Tub<br>000250( | e<br>082                    |                                       | 0                       | i RECHERCHER | I        |                            |                        |                         | ENVO | YER         |
| $\checkmark$ |                      | Patient /<br>DDN            | Emplacement /<br>Numéro de<br>Requête | Code barre              | Test         | Priorité | Prélevé par                | Date de<br>prélèvement | Heure de<br>prélèvement | 1    |             |
| $\checkmark$ | &                    | POTTER, HARRY<br>2000/01/01 | JAAHUCUB3<br>A401000113               | BLEC00P0<br>00000250082 | PTT          | Routine  | JAE0003 - TEST, INF EXTE V | 2024/08/01             | 15:01                   | Ø    | •<br>•      |
| $\checkmark$ | &                    | POTTER, HARRY<br>2000/01/01 | JAAHUCUB3<br>A401000113               | MSTX00PJ<br>00000250085 | CURI         | Routine  | JAE0003 - TEST, INF EXTE 🔻 | 2024/08/01             | 14:59                   | Ø    | •           |
| $\checkmark$ | යි                   | POTTER, HARRY<br>2000/01/01 | JAAHUCUB3<br>A401000113               | LAVE10P0<br>00000250084 | FSC          | Routine  | JAE0003 - TEST, INF EXTE 🔻 | 2024/08/01             | 14:58                   | Ø    | 0<br>0      |
|              |                      |                             |                                       |                         |              |          |                            |                        |                         |      |             |

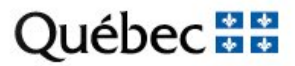

## MENU REQUÊTE

| requ | lêtes prélèvements | REQUÊTES | RÉSULTATS RAPPORTS |                                     |
|------|--------------------|----------|--------------------|-------------------------------------|
|      | Nom                |          | Prénom             | DDN RAMQ                            |
|      | NDM<br>JBAH123456  |          | NDM de la mère     | Nº de requête PHONÉTIQUE RECHERCHER |

- Réimprimer vos étiquettes
- Modifier une requête
- Annuler une requête

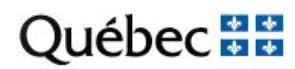

## RÉIMPRESSION D'ÉTIQUETTE

POTTER, HARRY DDN: 2000/01/01 Âge: 24 A Sexe: Masculin NDM: JZZZ00001445 Téléphone: Téléphone alt.: NOM DU PÉRE: Téléphone:

| EN SUSPENS <sup>9</sup> EN SU | USPENS/COMPLÉTÉ <sup>5</sup> | ANNULÉ <sup>2</sup>                                                                                                    |                 |                                           | සී     | Ø            | Ô     | Ð    | ÷ |
|-------------------------------|------------------------------|----------------------------------------------------------------------------------------------------|-----------------|-------------------------------------------|--------|--------------|-------|------|---|
| NON PRÉLEVÉ <sup>4</sup> PR   | ké evé <sup>5</sup>          |                                                                                                    |                 |                                           |        |              |       |      |   |
| Requête                       | Prescription                 | Tests                                                                                                    | Clinique/MD     | Tubes                                     | À      | A prélever D | et H  | ٦    |   |
| <u>A401000113</u>             | <u>33169</u>                 | ALP, ALT, ANALB, BILIT, CURI, FSC,<br>IND19, PROT, PTT, ZUROL                                                                                  | JAAHUCUB3; TEST | BLEC00P0, LAVE10P0,<br>MSTX00PJ, ORRA00P0 | 2      | 2024/08/01   |       | J    | : |
| <u>A331000078</u>             | <u>33117</u>                 | ALP, CREA, DFG, ELEC, FSC, GLU, ITROP,<br>UREE                                                                                                 | JAAHURG; 16396  | LAVE10P0_ORRA00P0_                        | ;      | 2024/07/31   |       | .,⊒, |   |
| <u>A330000417</u>             | <u>33112</u>                 | ALB, ALP, ALT, CA, FSC                                                                                                    | JAAH3EC; 16396  | Prélever des spécimens                    |        |              |       |      |   |
| 4220000410                    | 00110                        | ALB, ALP, ALT, BILIT, CA, CK, CREA, CRP,<br>CURI, DFG, ELEC, FERRI, FSC, GLU,<br>IND19, ITROP, LIP, MG, PHOS, PRLIP,<br>PROT, PTT, UREE, ZUROL |                 | G Afficher les résulta                    | ts     |              |       |      |   |
| <u>A330000418</u>             | <u>+16</u> <u>33113</u>      |                                                                                                    | JAAHUUUB3, TEST | 🗄 Impression des étic                     | quette | s de spé     | cimen |      |   |

| Zebra (LLAB_ZZ)                   | v |
|-----------------------------------|---|
| lectionner l'imprimante           |   |
| Hicrosoft Print to PDF            |   |
| HP19447E (HP DeskJet 3700 series) |   |
| 🔓 Envoyer à OneNote 16            |   |
| Hobe PDF                          | ~ |
| C \\R1755SPOOL\13-ILN-00667       |   |
|                                   |   |
| \\R1755SPOOL\13-IMU-03137         |   |
| \\R1755SPOOL\13-IMU-02670         |   |

| BLEC00P0, LAVE10P0,<br>MSTX00PJ, ORRA00P0                                             | 2024/08/01             | J            | :  |  |  |  |
|---------------------------------------------------------------------------------------|------------------------|--------------|----|--|--|--|
| LAVE10P0_ORRA00P0                                                                     | 2024/07/31             | , <b>I</b> . | -  |  |  |  |
| 🔋 Prélever des spécin                                                                 | nens                   |              |    |  |  |  |
| S Afficher les résultats                                                              |                        |              |    |  |  |  |
| Impression des étiquettes de spécimen                                                 |                        |              |    |  |  |  |
| Imprimer les étiquettes de spécimens sélectionnés                                     |                        |              |    |  |  |  |
| 🖶 Imprimer les étique                                                                 | ttes de spécimens séle | ctionn       | és |  |  |  |
| <ul> <li>Imprimer les étique</li> <li>Modifier la requête</li> </ul>                  | ttes de spécimens séle | ectionn      | és |  |  |  |
| <ul> <li>Imprimer les étique</li> <li>Modifier la requête</li> <li>Annuler</li> </ul> | ttes de spécimens séle | ectionn      | és |  |  |  |

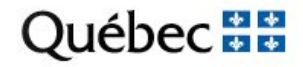

### ANNULATION - MODIFICATION DE REQUÊTE

La possibilité d'annuler des analyses, ou même d'en ajouter, dépend du statut de la requête ainsi que des informations reliées au prélèvement des échantillons.

| PRÉLEVÉ | REÇU AU LABORATOIRE | MODIFIER   | ANNULER    |
|---------|---------------------|------------|------------|
| NON     | NON                 | POSSIBLE   | POSSIBLE   |
| OUI     | NON                 | IMPOSSIBLE | POSSIBLE   |
| OUI     | OUI                 | IMPOSSIBLE | IMPOSSIBLE |

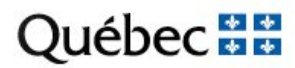

## MODIFICATION D'UNE REQUÊTE

POTTER, HARRY DDN: 2000/01/01 Âge: 24 A Sexe: Masculin NDM: JZZZ00001445 Téléphone: Téléphone alt.: NOM DU PÈRE: Téléphone: EN SUSPENS/COMPLÉTÉ 5 ANNULÉ<sup>2</sup> දු EN SUSPENS R R pré evé <sup>5</sup> NON PRÉLEVÉ Tubes À prélever D et H Requête Prescription Tests Clinique/MD ALP, ALT, ANALB, BILIT, CURI, FSC, BLEC00P0, LAVE10P0, U A401000113 33169 JAAHUCUB3; TEST 2024/08/01 MSTX00PJ, ORRA00P0 IND19, PROT, PTT, ZUROL ALP, CREA, DFG, ELEC, FSC, GLU, ITROP, **JAAHURG**; 16396 A331000078 33117 UREE 101 Prélever des spécimens ALB, ALP, ALT, CA, FSC JAAH3EC: 16396 A330000417 33112 Afficher les résultats M ALB, ALP, ALT, BILIT, CA, CK, CREA, CRP, CURI, DFG, ELEC, FERRI, FSC, GLU, A330000418 33113 JAAHUCUB3; TEST IND19, ITROP, LIP, MG, PHOS, PRLIP, PROT. PTT. UREE. ZUROL Impression des étiquettes de spécimen r⊟h rĒh Imprimer les étiquettes de spécimens sélectionnés 📫 Modifier la requête 🔂 Annuler

Québec 🗄

ſ₽

Imprimer l'étiquette du patient

### MODIFICATION - suite

### Ouvre la saisie de requête. Vous pouvez uniquement ajouter des analyses.

| POTTER, HARRY DDN: 2000/01/01 Âge: 2-<br>Adresse: VILLE TEST, QC, HOH OHO | 4 A Sexe: Masculin NDM: JZZZ00001445 Télé     | phone: Téléphone alt.:                                                |                                                     |                            |
|---------------------------------------------------------------------------|-----------------------------------------------|-----------------------------------------------------------------------|-----------------------------------------------------|----------------------------|
| ique                                                                      | Demandé par                                   | Pr                                                                    | iorité                                              |                            |
| AAHUCUB3 - URGENCE/CUBE 3 ( JA460)                                        | TEST - MDTEST-NOM DE F                        | AMILLE, PRENOM DU MD TEST 🛛 🔻                                         | Routine 💌                                           |                            |
| e Séjour                                                                  | Chambre                                       | Lit                                                                   |                                                     |                            |
| ZZZ00000003094, 2024/07/01 13:55, JAAH3EC                                 | · · · · ·                                     |                                                                       |                                                     |                            |
| e conforme                                                                |                                               |                                                                       |                                                     |                            |
|                                                                           |                                               | RENSEIGNEMENTS                                                        |                                                     |                            |
|                                                                           |                                               | SUR LA REQUETE                                                        |                                                     |                            |
|                                                                           | ם                                             | ate du prélèvement Heure de prélèvement F                             | Prélevé par                                         |                            |
|                                                                           | Prélever maintenant                           | 2024/08/01                                                            |                                                     | Y                          |
| S (10)                                                                    |                                               |                                                                       |                                                     |                            |
| 460 Dilan Abdaminal                                                       |                                               |                                                                       |                                                     | mia (má áalamnaia)         |
| ALD Recentered cleating (DA)                                              |                                               |                                                                       |                                                     | mie (pre-eclampsie)        |
| ALT Algorithmetric and ALT                                                |                                               | ALB - Albumine                                                        |                                                     |                            |
| ALI - Alanine aminotransterase (ALI)                                      | ELEC - Electrolytes                           | ALT Alaring ensignations (PA)                                         | ALT - Alanine ar                                    | minotransferase (ALL)      |
| DTDD. Dilimiting totals hith in 2main                                     |                                               | ALI - Alanine aminotransferase ()                                     | ALL)                                                | e tot                      |
|                                                                           |                                               |                                                                       |                                                     | 20                         |
|                                                                           |                                               |                                                                       |                                                     |                            |
| ESC. ESC & Différentielle                                                 |                                               | 460_Bilan Intoxication                                                |                                                     | 3030                       |
|                                                                           | 460_Bilan de Grossesse                        | ACETA - Acétaminophène                                                |                                                     |                            |
|                                                                           | CREA - Créatinine                             | CL - Chlorure                                                         |                                                     |                            |
| K. Betassium                                                              |                                               |                                                                       | ID Lostata dá                                       | abudracánaca               |
| N - POIASSIUM                                                             | FSC - FSC & Différentielle                    | CREA - Créatinine                                                     | LD - Lactate dé                                     | <u>shydrogénase</u>        |
|                                                                           | FSC - FSC & Différentielle     GLU - Glucose  | CREA - Créatinine  ETHAN - Éthanol                                    | D - Lactate dé                                      | <u>shydrogénase</u>        |
|                                                                           | GLU - Glucose       HBSAG - Hépatite B, HBsAg | CREA - Créatinine  ETHAN - Éthanol  CREA - SSC - SSC & Différentielle | LD - Lactate dé     NA - Sodium     PROCR - Protéin | shydrogénase<br>nes; Urine |

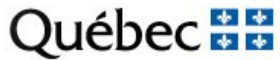

## ANNULATION TEST OU REQUÊTE

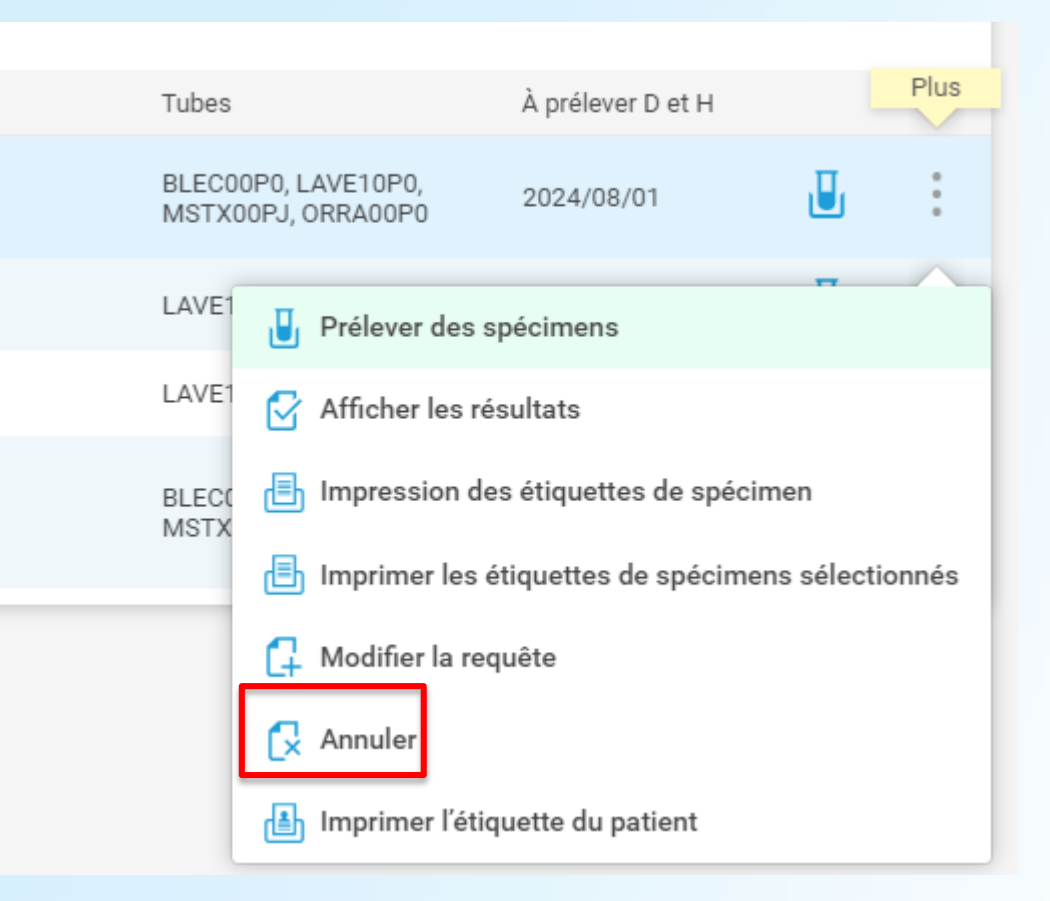

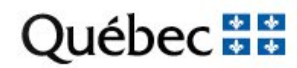

### ANNULATION SUITE

| POTTER, HARRY DDN: 2000/01/01 Âge: 24 A Sexe: Masculin NDM: JZZZ00001445 Téléphone: Téléphone alt.: Retour                                                                                                    |                                         |                       |                                   |                     | ENVOYER                                        |                     |               |  |
|----------------------------------------------------------------------------------------------------|-----------------------------------------|-----------------------|-----------------------------------|---------------------|------------------------------------------------|---------------------|---------------|--|
| ID de la requête: A401000113       D et H de la demande: 2024/08/01 11:43         ID de la prescription: 33169       D et H du prélèvement: 2024/08/01 11:43         Req. Médecin: TEST - MDTEST-NOM DE FAMILLE, PRENOM DU MD TEST       Priorité: Routine         Req. Emplacement: JAAHUCUB3 - URGENCE/CUBE 3 (JA460)       Priorité: Routine |                                         |                       |                                   |                     | 4/08/01 11:43<br>44/08/01 11:43                |                     |               |  |
| ANN<br>Raisc                                                                                                    | ANNULER DES TESTS                       |                       |                                   |                     |                                                |                     |               |  |
| Commentaire d'annulation Entrez un commentaire ou sélectionnez-en une à partir de la liste                                                                                                    |                                         |                       |                                   |                     |                                                |                     | IN COMMENTAIR |  |
| $\checkmark$                                                                                                    | Nom du test                             | Statut du spécimen    | Raison du rejet du spécimen/Comme | ntaire d'annulation |                                                |                     |               |  |
| •                                                                                                    | ANALB - Albumine                        | Réception automatique |                                   |                     | XANC - NC Voir non-conformité                  |                     |               |  |
| $\checkmark$                                                                                                    | ZUROL - Procédure<br>urologique?        | Réception automatique |                                   |                     | XANN - Annulation sans incider                 | nce                 |               |  |
| ✓                                                                                                    | PTT - PTT                               | Non prélevé           |                                   |                     | XB01 - Test commandé seulem<br>l'hématologiste | ent à la demande de |               |  |
| ✓                                                                                                    | ALP - Phosphatase<br>alcaline (PA)      | Non prélevé           |                                   |                     | XEMC - Spécimen prélevé, non                   | reçu au laboratoire |               |  |
| $\checkmark$                                                                                                    | ALT - Alanine<br>aminotransférase (ALT) | Non prélevé           |                                   |                     | XVCD - Voir ci-dessous:                        |                     |               |  |

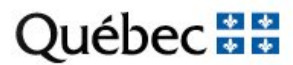